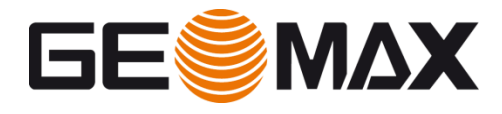

# Zenith35 First Steps

#### <u>Video</u> https://youtu.be/M6D\_NgtS8EU

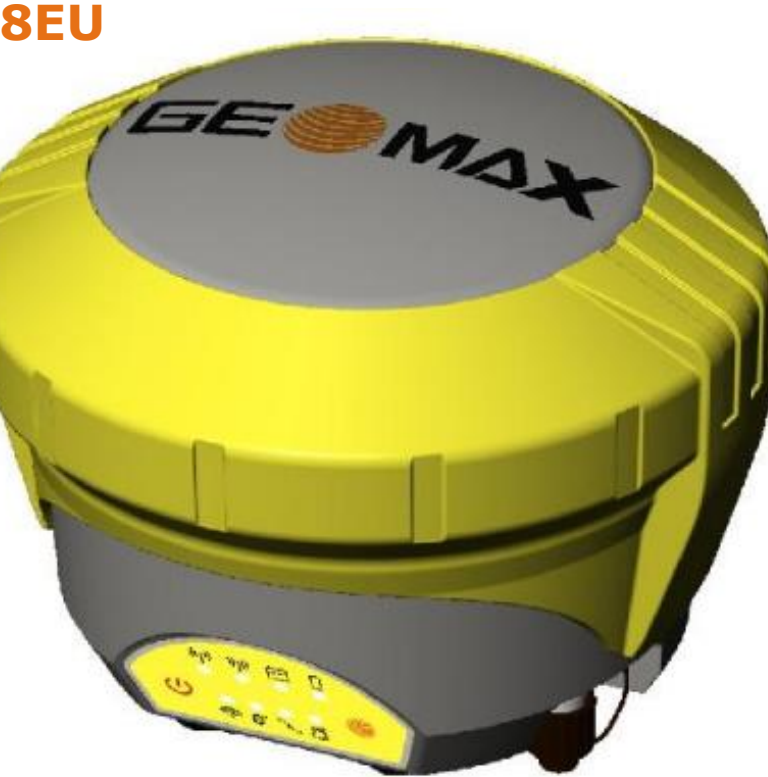

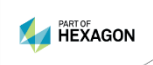

# **Topics**

- Introduction
- Z35 first steps
  - Web interface connection
  - Firmware upgrade
  - UHF Settings
  - License installation
  - Antenna file upload
- Z35 field sw configuration
- Z35 safe mode feature

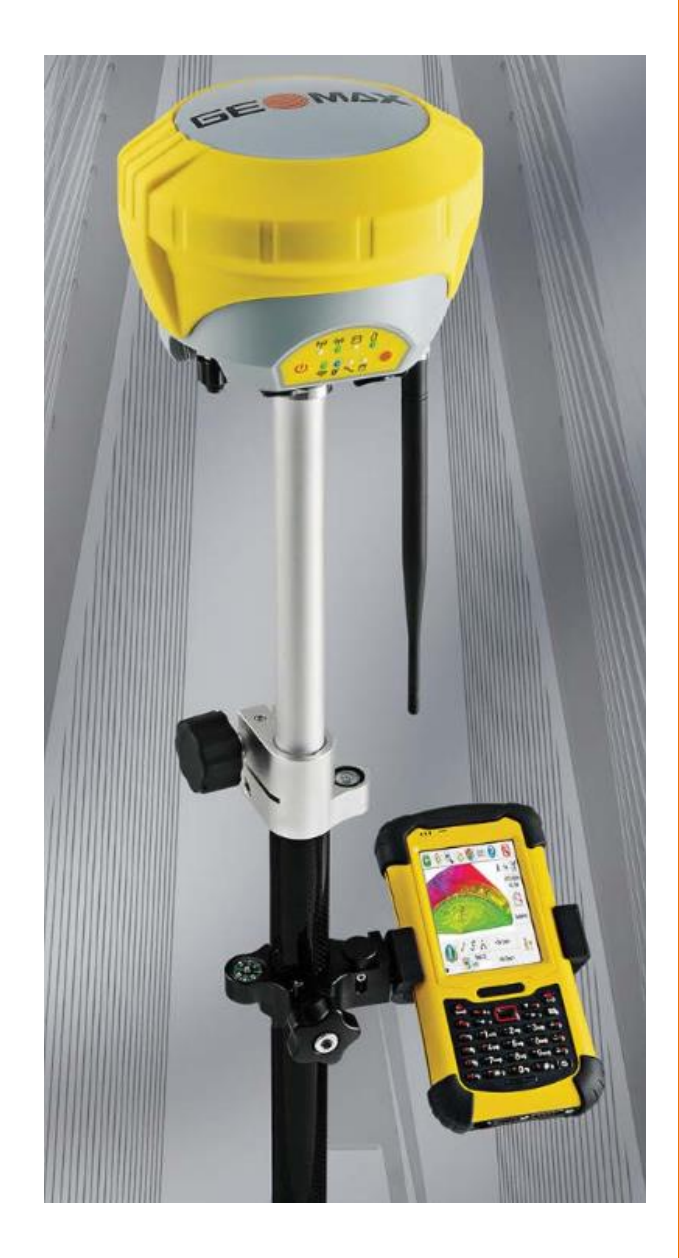

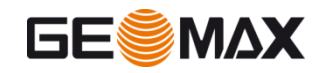

# **Needed equipment**

- Zenith35 GNSS receiver
- Device with Wi-Fi connection (PC, smartphone, etc..) to access web interface
- Web browser (IE, Chrome, Firefox, etc..)
- GeoMax Partner area login

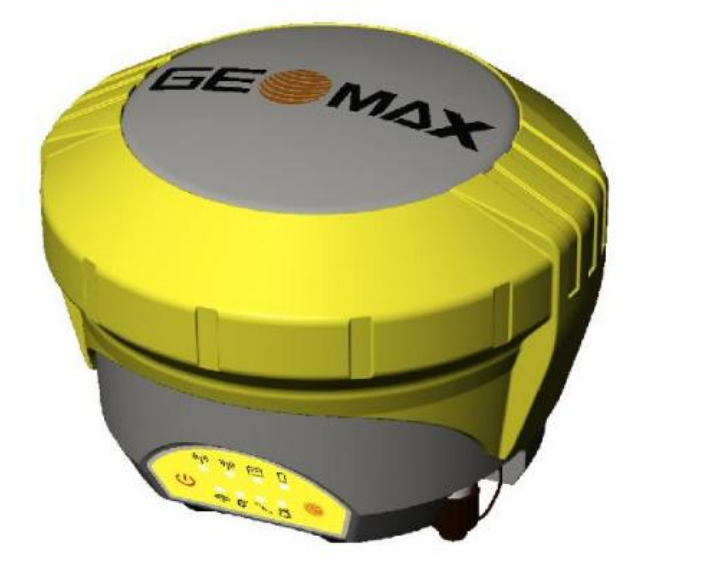

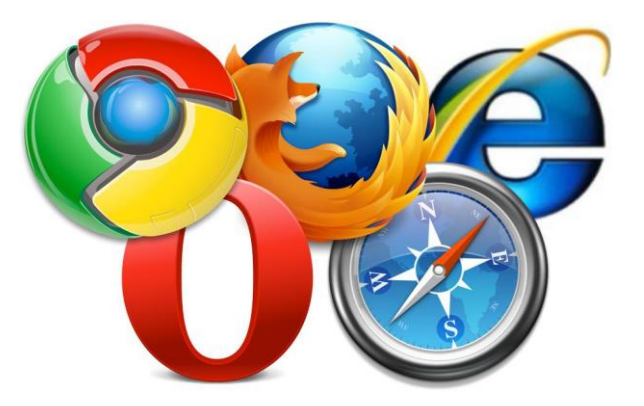

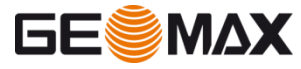

- To access to the web interface the device (PC, smartphone, controller, etc..) must connect to the Z35 Wi-Fi network
- Search for Z35 Wi-Fi network (it is named with Z35 serial number)

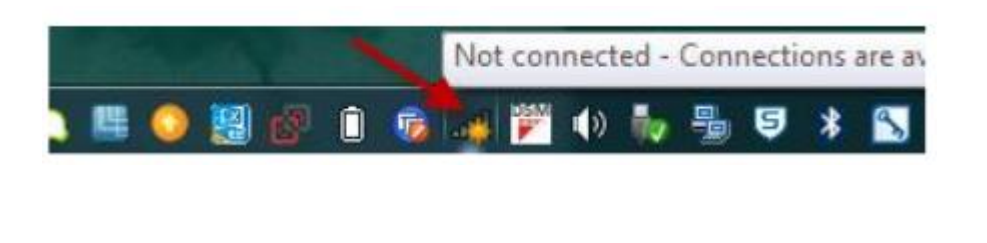

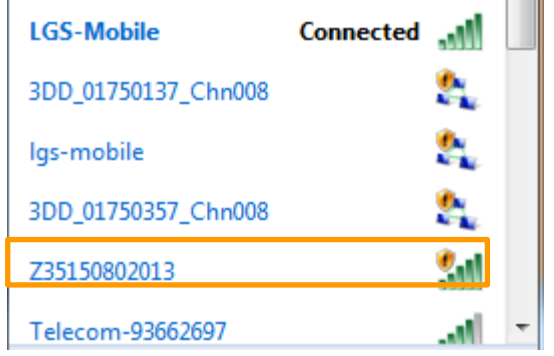

 Connect to the Wi-Fi network and open an internet browser

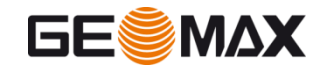

 Connect to the Wi-Fi network and open an internet browser

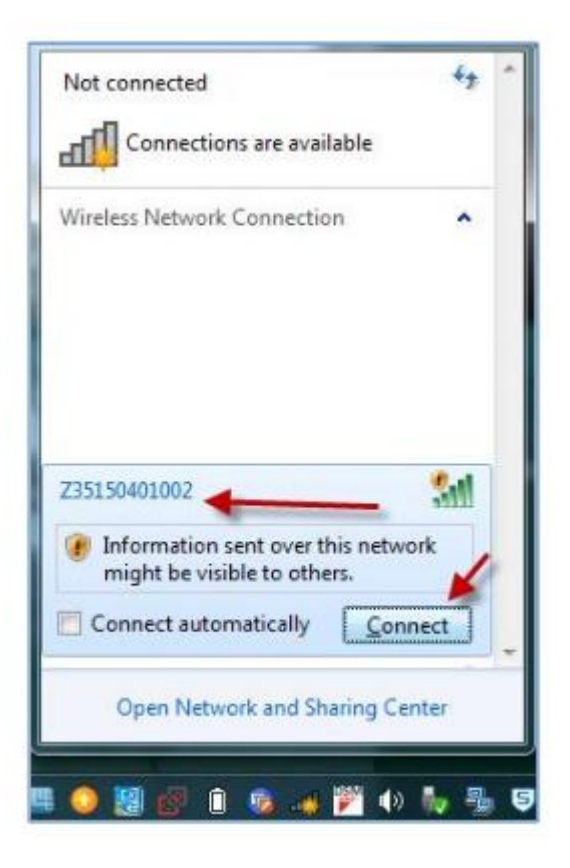

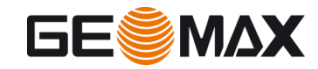

Once an internet browser has been opened, digit the following internet page

#### http://192.168.10.1

A login window pops--up

| This page can                                                                                                    | 't <u>be displayed</u>                                                                                                    |
|----------------------------------------------------------------------------------------------------|----------------------------------------------------------------------------------------------------|
| Make sure the web address http://geo<br>Look for the page why our search en<br>Teffect the page in a few minutes Fix termetion motions | Met ig<br>The server All HELD 1 is assissed for your user manners are paceveril. The<br>work of the server and HELD 1 is assissed for your user manners are paceveril. The<br>work of the server pace of the server of well is not having been<br>address and the server of the server of well is not having been<br>address and the server of the server of well is not having been<br>address address are not as the secret of the server of well is<br>the server of the server of the serv |

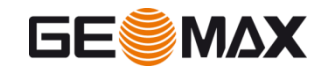

Default values for login are

#### User: admin

#### **Password:** password

- After a succesful login the web interface happear
- Click on top right of the screen to change the interface language

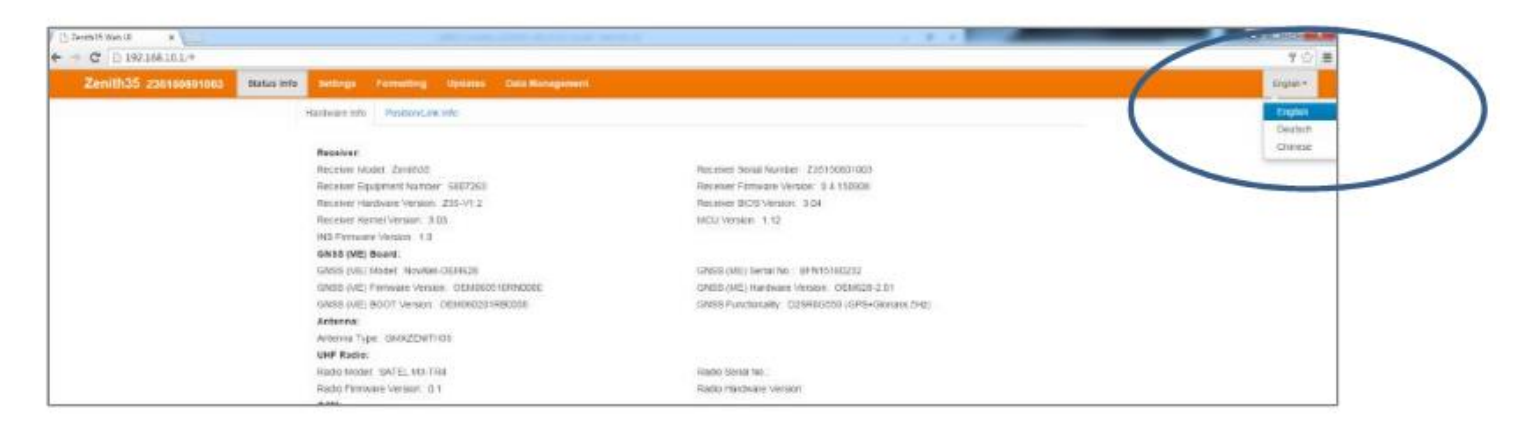

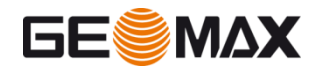

Login in geomax partner area and open the folder
GeoMax > GNSS > Zenith35 Series > Firmware

#### Download the Z35 firmware file

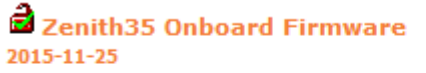

(v1.04) English 8 MB (BIN) Download

 Before to upload the new one check in Status info – Device info that the firmware need to be upgraded

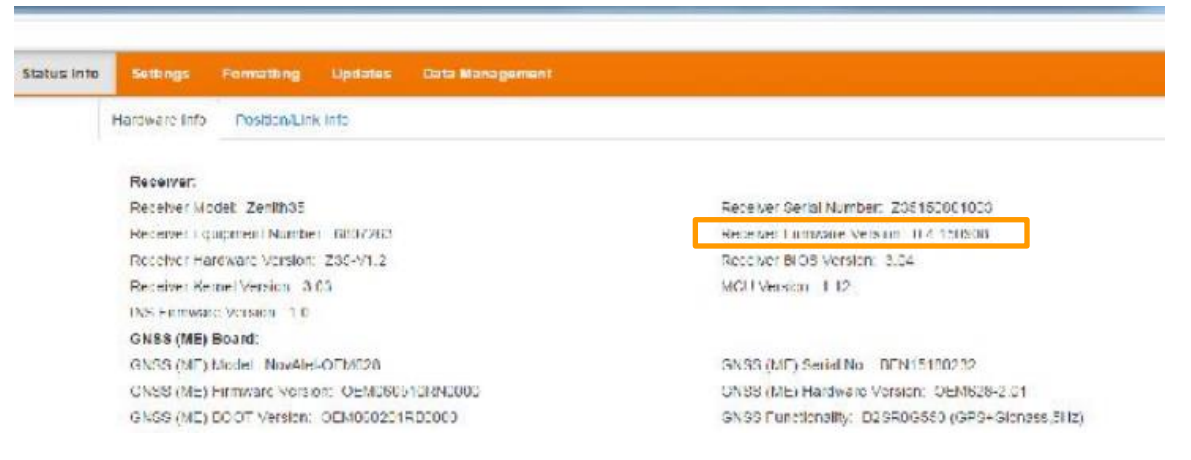

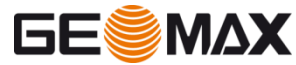

- If you need to upgrade the firmware in web interface go to Updates
- Choose the downloaded firmware from the PC and click on Upload

| Zenith35 235160801003 Status | info Settings  | Formatting    | Updates    | Data Management |
|------------------------------|----------------|---------------|------------|-----------------|
|                              | Firmware File  | License Ker   | File Anter | nna File        |
| $\langle$                    | Upload Fin     | mware File    | to Sens    | Cor<br>Bicpetad |
|                              | Upload ME      | Firmware      | }          |                 |
|                              | Choose File    | o file chosen |            | Oppoad          |
|                              | Upload UH      | F Firmwar     | e          |                 |
|                              | Choose File No | o file chosen |            | Copenant        |
|                              | Upload GS      | M Firmwa      | re         |                 |
|                              | Choose File No | o file chosen |            | Buptond         |

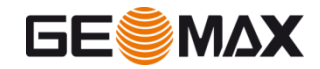

- Accept the warning message and wait for confirmation message
- Then unit will restart

| lenith35 z | 35150801003 | Status info | Settings | Formatting | Updates | Data Managemen |
|------------|-------------|-------------|----------|------------|---------|----------------|
|            |             |             |          |            |         |                |

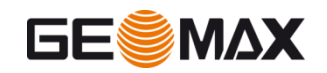

- Accept the warning message and wait for confirmation message
- Then unit will restart

| lenith35 z | 35150801003 | Status info | Settings | Formatting | Updates | Data Managemen |
|------------|-------------|-------------|----------|------------|---------|----------------|
|            |             |             |          |            |         |                |

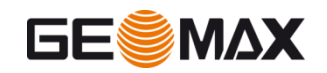

#### **UHF Settings**

- To define the UHF settings you can use the web interface
- Open the UHF settings in Settings and select UHF as real time datalink
- When you click on Advanced UHF settings you are asked to enter a password

To meet some coutries restriction UHF frequencies are protected with a password

 To proceed with the UHF settings, enter the password config1234

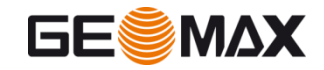

### **UHF Settings**

- When logged, enter the desired settings
  - Frequency
  - Protocol (Satel, PacCrest, Trimtalk)
  - Spacing
  - Error checking
- Press Save Settings to confirm

| ttings Form   | atong (   | Updates  | Dal       | la Manag   | emer   | ηE     |         |   |       |      |
|---------------|-----------|----------|-----------|------------|--------|--------|---------|---|-------|------|
| Work          | ing Mode  | () State | (e) R     | TK Rover   | 0      | RTK    | Basc    |   |       |      |
| RTK Dat       | a Source  | e uir    | © 65      | M/GPR3     | 0      | Extern | nal     | 0 | Diuet | octh |
| Antenna Heigi | nt to ARP | с        |           |            |        |        | mm      |   |       |      |
| R IK Qua      | iity Mode | Norma    | al @      | Lxtra Sati | e RI I | 4      |         |   |       |      |
| Raw Data      | i logging | Enable   | e 🛞 I     | nsable     |        |        |         |   |       |      |
| Radio         | Channel   | 1        | •]        | 441        |        | ма     | z       |   |       |      |
| Channel 1 E   |           | Advance  | d.UI (* ) | Settings   |        | _      | र नाज ह |   |       |      |
| Grannel 1 Fi  | reduency  | 441      |           |            |        |        | 1 HZ    |   |       |      |
| Channel 2 Fi  | requency  | 442      |           |            |        |        | MH2     |   |       |      |
| Channel 3 Fi  | requency  | 413      |           |            |        |        | NH 12   |   |       |      |
| Channel 4 F   | requency  | 444      |           |            |        |        | raHz    |   |       |      |
| Channel 5 F   | reduency  | 445      |           |            |        |        | MH2     |   |       |      |
| Channel 6 Fi  | requency  | 446      |           |            |        |        | ын,-    |   |       |      |
| Channel 7 Fi  | requency  | 417      |           |            |        |        | M IZ    |   |       |      |
| Channel 8 F   | requency  | 418      |           |            |        |        | MHz     |   |       |      |
|               |           | Restore  | Defai 1   | Frequency  |        |        |         |   |       |      |
|               | Protocol  | PCC SI   | MSK       |            |        | •      |         |   |       |      |
| Channe        | t Spacing | 25       |           |            |        | •      |         |   |       |      |
|               | FEC       | OFF      |           |            |        |        |         |   |       |      |

Save Settings

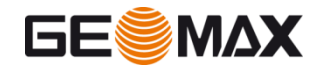

# **License installation**

- The following licenses are optional:
  - Beidou
  - 20Hz
  - GPS L5 frequency
- If you order an optional license you will receive a key file that need to be uploaded
- To update a license select Updates -> License key

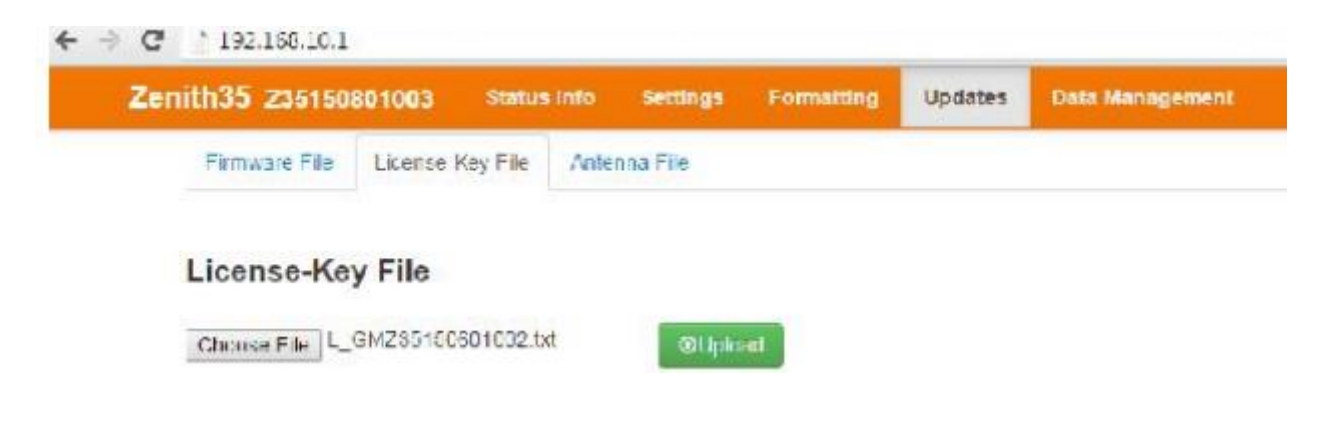

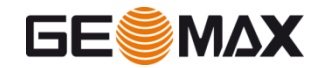

# **License installation**

- Select the .key file from the PC
- Click on Upload to load the license file to the receiver

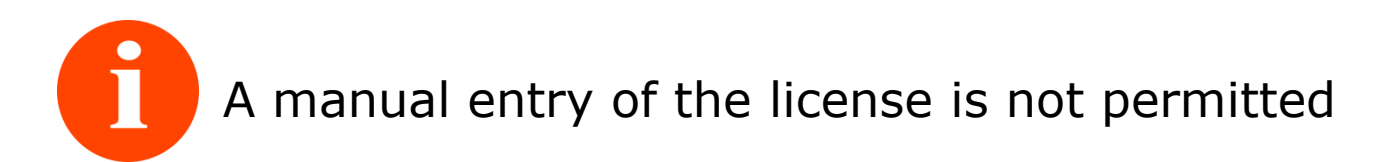

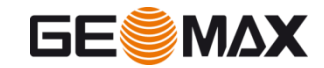

### Antenna file upload

- An antenna file is used in case you are working as rover and the base is not GeoMax.
- This don't apply if you are working in a network; the network always use ADVNULLANTENNA
- If your Z35 works as rover and the base is not a Geomax antenna, you need to know the phase center offsets of the base
- The Z35 allow to import a file that includes all the phase center offsets for all the receiver brands

It is important to verify that the antenna file has been loaded to avoid errors in fields

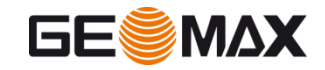

# Antenna file upload

• Download from Geomax partner area the antenna file

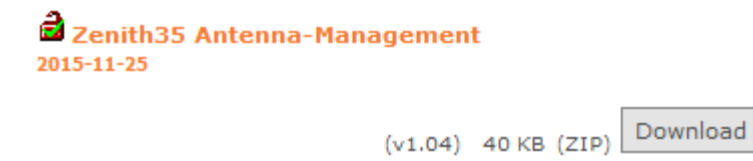

 Click on Upload – Antenna file to upload the new antenna file you have downloaded

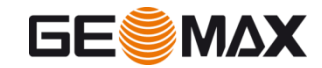

# **Field software Installation**

- To configure the field controller and the field software, proceed in the standard way
- Verify that the field software is the last version available and the Zenith35 firmware is upgraded
- XPAD version 2.7.000

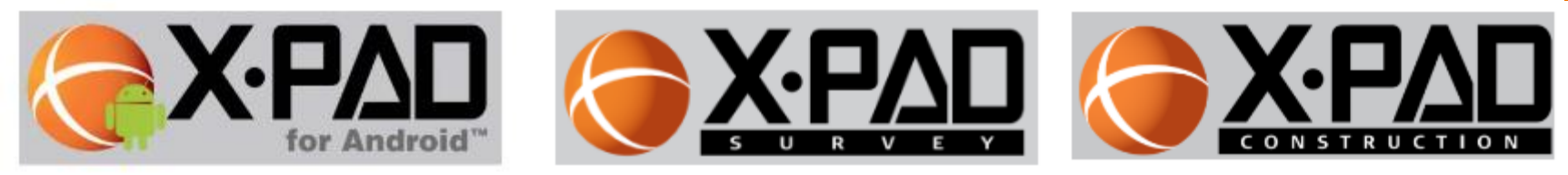

GeoMax Fieldgenius 8.1.15.4 and Layout 2.4.15.3

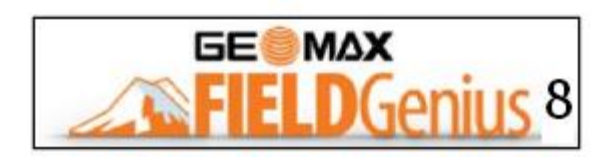

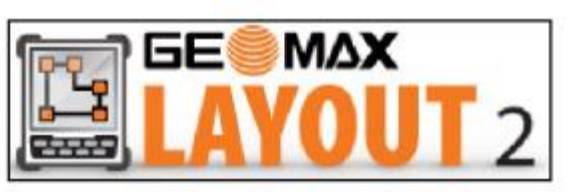

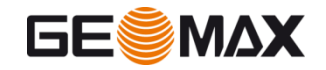

#### **Focus on Safe mode**

- With Zenith35 the user can configure the accuracy level
- On field software or on web interface is possible to activate/deactivate the safe mode
- When a point must be saved with maximum reliability is recommended to activate the safe mode
- Expecially in difficult environments, the safe mode garantee the best accuracy, but time to fix is increased

| enith35 z35150601005             | Status Info        | Settings     | Formatting   | Updates   | Data Management |
|----------------------------------|--------------------|--------------|--------------|-----------|-----------------|
| Sensor Settings - Satellite Sett | lings <del>-</del> |              |              |           |                 |
| Working Mode                     | 🛛 Static 🔹 I       | RTK Rover    | RTK Base     |           |                 |
| RTK Data Source                  | © UHF ⊛ G          | SM/GPRS (    | External 🔘 E | Bluetooth |                 |
| Antenna Height to ARP            | 1.888              |              | m            |           |                 |
| RTK Quality Mode                 | O Normal III       | Extra Safe R | тк           |           |                 |

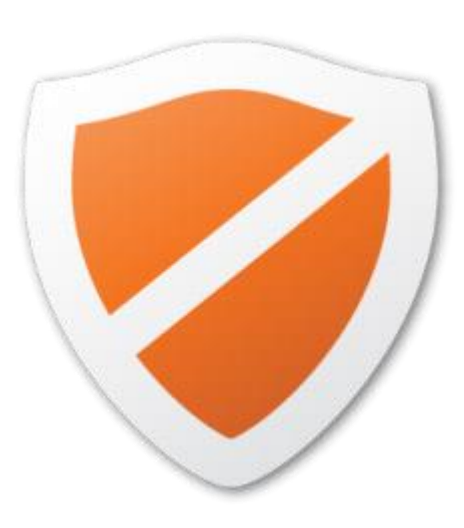

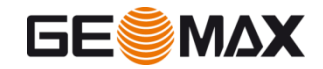

### **Focus on Safe mode**

- Standard enviroment
  - SAFE MODE OFF and SAFE MODE ON the accuracy and the time to fix is the same
- Severe enviroment
  - SAFE MODE ON the accuracy is better but time to fix is increased
- In standard environment there is no different in accuracy and TTF using or not safe mode
- If working in difficult environment using safe mode I have a higher accuracy but the TTF is increased

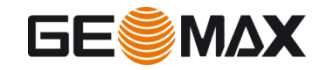

### **Thanks for your attentions**

**Any question?** 

For comment/suggestion please send an email to:

webinar@geomax-positioning.com

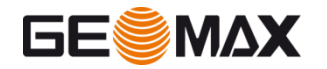